# SHARP

# 取扱説明書 電子レジスタ <sup>™</sup> XE-A107

ご購入後、最初に 「クイックスタートガイド」を お読みください。

はじめてご使用になるときは、 この説明書の「> 5-9」 消費税の 税率の設定」(ゆうら面)をお読 みのうえ、消費税の税率を設定 してください。

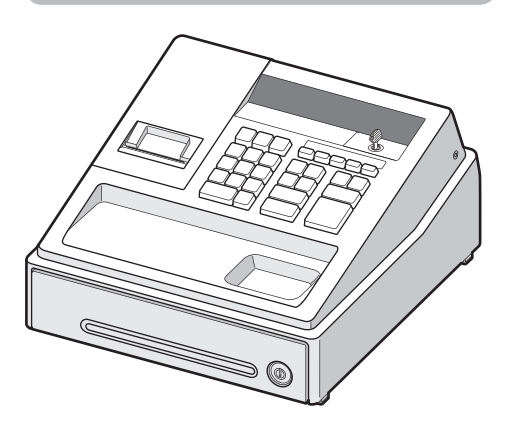

お買いあげいただき、まことにありがとうございました。

この取扱説明書をよくお読みのうえ、正しくお使いください。

### - 内 容 -●ご使用前のご注意

- ●各部の名前とはたらき
- 1. 基本的な使いかた
- 2. 便利な使いかた
- 3. 訂正のしかた
- 4. 売上の点検・精算
- 5. お店に合わせた設定
- ●引出し(ドロア)などの取り扱いについて
- ●停電のときの取り扱いについて
- ●紙づまりのときの取り扱いについて
- ●故障かなと思ったら
- ●消耗品の補充と交換
- ●アフターサービスについて
- ●保証書

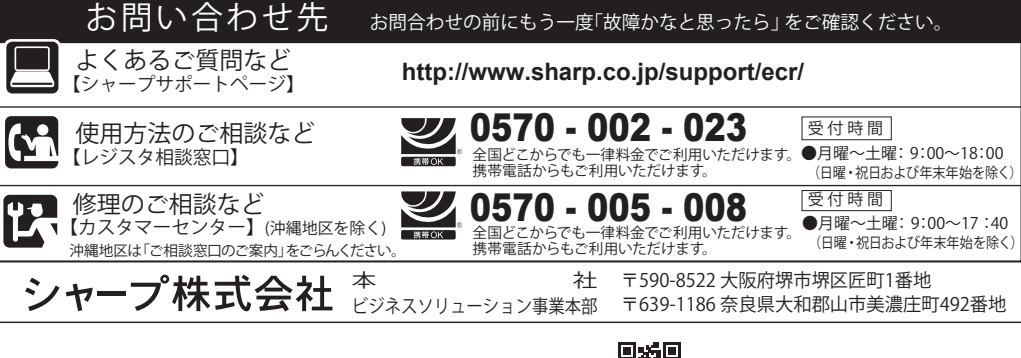

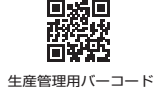

Printed in Thailand 16K TINSJ2657BSZ1 3

### ご使用前のご注意

### <u>最初にこの製品を初期化してください。このとき、乾電池は入れないでください。</u>

- ●この製品はご購入後、最初に初期化操作をおこなう必要があります。このとき、電池が入っ ているなどして、初期化が正しくおこなわれないとレジスタが正常に動作しない場合があ ります。初期化操作については、**クイックスタートガイドの 「最初にお読みください」** をご 覧ください。
- ●初期化後は、必ず電池を入れてご使用ください。電池が入っていなかったり、電池が消耗し てしまった状態のときに、ACアダプターが抜けたり停電が起こったりすると、登録や設定 の内容が消えてしまいます。

その他、ご注意いただきたい内容を、クイックスタートガイドの「安全にお使いいただくため に」に記載しています。よくお読みいただいた上で、ご使用ください。

| 12 13K            |                                                                |
|-------------------|----------------------------------------------------------------|
| 形 名               | XE-A107                                                        |
| 外形寸法              | (幅)335mm× (奥行)360mm× (高さ)190mm                                 |
| 質 量               | 4.0kg                                                          |
| 電 源               | AC100V 50/60Hz                                                 |
| 消費電力              | 1.4W(待機時)、2.1W(動作時)                                            |
| 使用環境              | 気温:0℃~40℃、相対湿度:20~90%                                          |
| 表 示 部             | LED オペレータ側:8桁                                                  |
| プリンタ部             | 1 シート/活字輪タイプ、印字桁数:13桁                                          |
| ロール紙              | 幅:57.5±0.5mm、最大外径:80mm、紙質:上質紙                                  |
| 時計誤差              | 月差±180秒(25℃において)                                               |
| メモリ保持電池           | 単3アルカリ乾電池 3本(市販品:付属していません)                                     |
| 引出し金種             | 9種類(紙幣用3、硬貨用6)                                                 |
| 付属品               | ACアダプター(1個)、機能切りかえ鍵(引出し鍵と共用)(2個)、巻取軸(1個)、                      |
|                   | ロール紙保持ガイド(1個)、インクローラ(1個)[本体装備]、ロール紙[小](1個)、                    |
|                   | 取扱説明書(保証書付)(本紙)(1部) <sup>※</sup> 、クイックスタートガイド(1部) <sup>※</sup> |
|                   | ※当商品は日本国内向けであり、日本語以外の説明書はございません。                               |
| This model is des | signed exclusively for Japan, with manuals in Japanese only.   |
| 仕様は改善のため予         | 告なく変更されることがありますので、あらかじめご了承ください。                                |

(什 样

### 各部の名前とはたらき 表示部· 機能切りかえスイッチ ■ 表示部 部門キーを続けて押し、同 + ACアダプター じ商品を複数登録したと プリンタ きの個数が表示されます。 1200 カバ-("2"から点灯し、10個以上 のときは1の位のみ表示) **L**コネクター 部門番号 金額の表示(最大7桁) 部門番号の他に、本機の ●金額がマイナスのとき 状態が次のように表示さ は金額の前に "-" が表 ACアダプター ジャック 示されます。 れます。 ●取引後訂正操作をした 🖡 合計金額(登録終了) コネクターを、ACアダプ 引出し-Փ タージャックに差し込み、 とき、すべての桁に つり銭あり/返品 (ドロア) L が表示されます。 ACアダプターを電源コン ◎ 小計額、預り不足 引出し(ドロア)錠 セントに接続します。 エラー <u>!-</u> 🗗 設定のとき ■ 機能切りかえスイッチ 機能切りかえ鍵を差し込んで回し、<sup>RG1後111</sup>の<sup>発電, RR</sup> | 乾電池の消耗 。 乾電池切れ スイッチを切りかえます。 鍵は【切】か【登録】 で抜き差しできます。 【登録】:売上の登録 【切】: 電源を切る\* ■ 機能切りかえ鍵 【取引後訂正】: 取引後訂正 【点検】:売上の点検 引出し(ドロア)を開けるときにも使用 【精算/設定】:売上の精算/各種の設定 します。 ※記憶内容は保持されます ■ キーの名前とはたらき・・・・・・・・・ 入金 入金キー 強制 訂正 支払 入金 #/時刻

ご使用の前に、クイックスタートガイドの「安全にお使いいただくために」を必ずお読みください。 この取扱説明書は、クイックスタートガイドとともに、いつでも見ることができる所に必ず保存

●本書の内容の全部または一部を、当社に無断で転載あるいは複製することはお断りします。 ●本書の内容および本機は、改良のため予告なく仕様の一部を変更することがあります。

●本書および本機は厳重な品質管理と製品検査を経て出荷しておりますが、万一故障または不具合がありましたら、 お買い上げの販売店、またはもよりのシャープお客様ご相談窓口までご連絡ください。

●お客様または第三者がこの製品の使用誤り、使用中に生じた故障、その他の不具合またはこの製品の使用によって 受けられた損害については、法令上賠償責任が認められる場合を除き、当社は一切その責任を負いませんので、あ らかじめご了承ください。

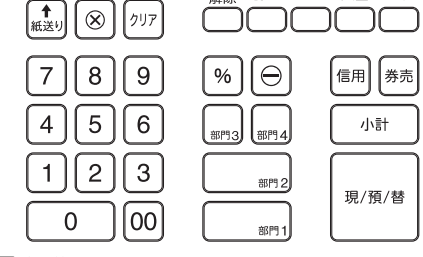

# (紙送り 紙送りキー

してください。

ロール紙の紙送りに使います。

# ⊗ 乗算キー

同じ商品を2個以上売るときに使います。

# [<u>クリア</u>] クリアキー

数字を押しまちがえたとき、押して消します。 長い警告音が鳴ったとき、押して警告音を止めます。

### 00~9 置数キー

単価や数量を打ち込むときに使います。 [0] 00を押すと、"0"を一度に2桁打ち込めます。

### (強制) 強制解除キー

クリア]を押してもエラー状態が解除できないとき に使います。

# 

誤った登録を取り消すときに使います。

# 支払支払いキー

商品の売上とは別の支払いがあったときに使います。

#/樹 番号印字/時刻表示キー お客様の顧客番号や伝票番号などを印字すると きに使います。単独で押すと、時刻や日付を表

商品の売上とは別の入金があったときに使います。

示します。

### % パーセントキー

商品を割引・割増するときに使います。

# \_\_\_ 値引きキー

商品を値引きするときに使います。

### 調1部門キー

個々の商品の売上を登録するときに使います。

「翻4」商品によって押す部門キーを使い分け、部門別の

商品管理ができます。ご購入時、 翻4は返品に使 えるように符号がマイナスに設定されています。

### 信用信用キー

つけ払いや小切手などの信用売りで支払いが あったときに使います。

### (券売) **券売キー**

商品券などで支払いがあったときに使います。

# 小計小計キー

小計を算出し、表示するときに使います。

### 現) () 閉金/預り/両替キー

現金売り、現金預り(つり銭計算)、両替のとき に使います。

※取り付けられているキーキャップは、付けたままご使 用ください。文字の摩耗を防ぎます。

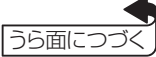

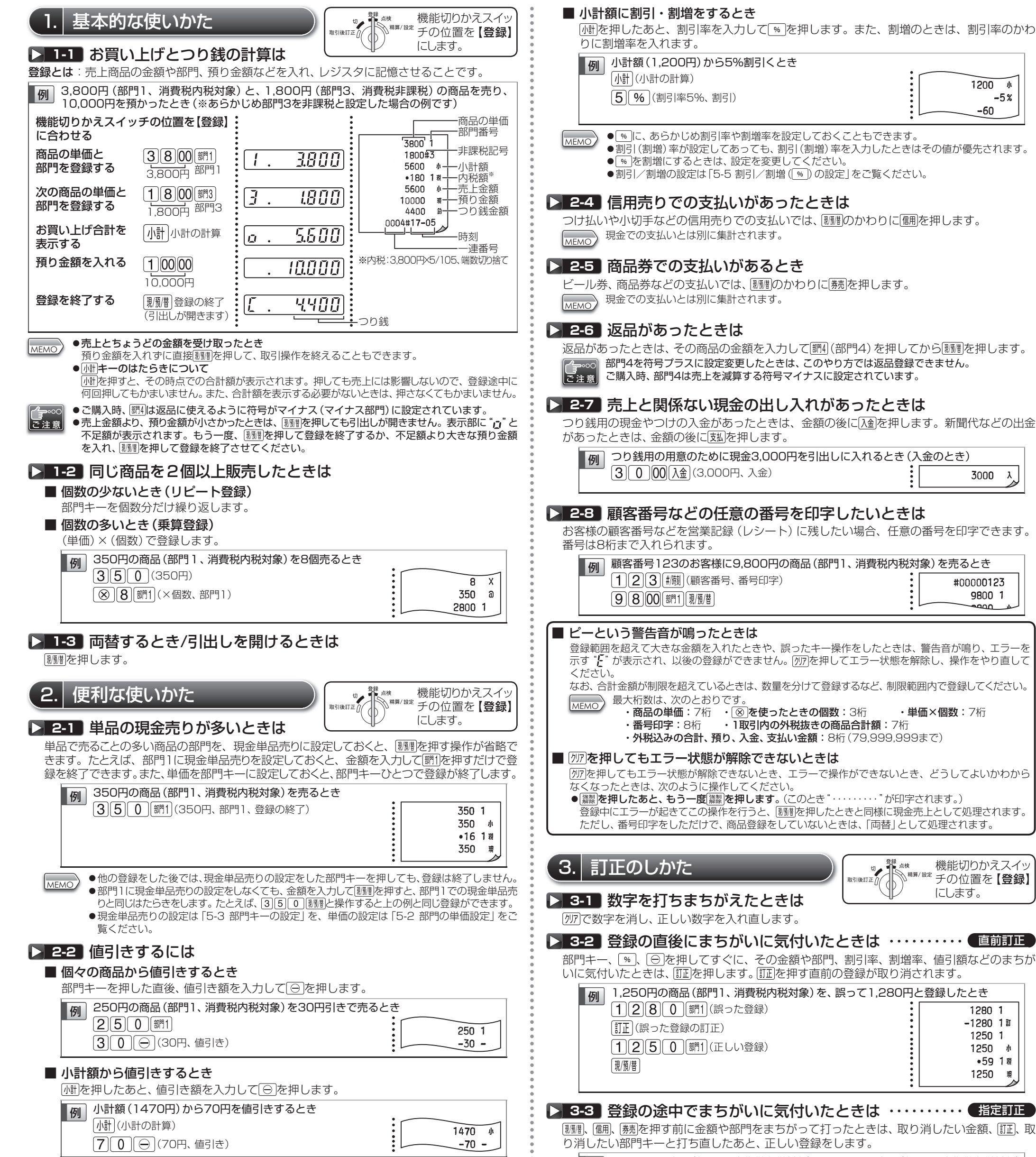

右上へつづく

| 小計(小計の計算) |              |  |  |  |  |
|-----------|--------------|--|--|--|--|
|           | 70 (70円、値引き) |  |  |  |  |

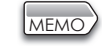

●外税課税後の合計から端数金額を値引き(端数値引き)するときは、(○)を非課税に設定しておきます。 ●あらかじめ回に値引き額を設定しておくと、回を押すだけで値引きできます。

●○に値引き額が設定してあっても、値引き額を打ち込んだ場合は、その額が優先します。

●値引きの設定は [5-4 値引 (○) の設定」をご覧ください。

### ▶ 2-3 割引・割増をするには

(%)は、割引か割増のどちらかに使用できます。
(%)の初期値は、割引に設定されています。

■ 個々の商品に割引・割増をするとき

部門キーを押した直後に、割引率を入力して [%]を押します。また、割増のときは、割引率 のかわりに割増率を入れます。

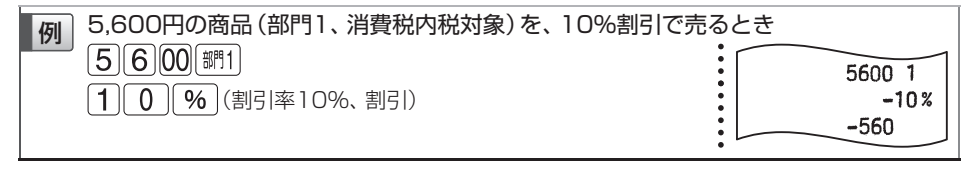

(驟付)、「師」、「読」を押す前に金額や部門をまちがって打ったときは、取り消したい金額、「証」、取

1,250円の商品(部門1、消費税内税対象)と、800円の商品(部門1、消費税内税対象) 例 を登録したあと、最初の登録を1,280円に訂正するとき [1][2][5] 0 [翻1](誤った登録) 1250 1 800 1 [8][00][部門1] -1250 1 II (1)(2)(5)(0)(訂正)(調1)(誤った登録の訂正) 1280 1 2080 # [1][2][8][0][調1](正しい登録) •99 1税 [現/預/替] 2080 珼

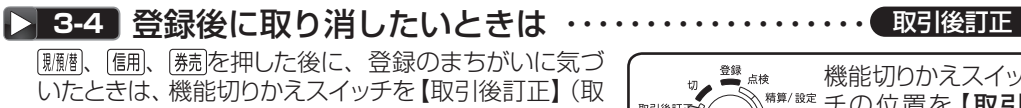

引後訂正モード)の位置にして、まちがえた内容と同じ 登録をした後、正しい登録を最初からやり直します。

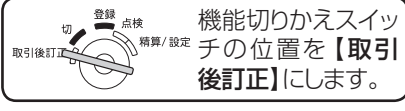

取引後訂正の表示

### ①機能切りかえスイッチを【取引後訂正】の位置にします。

このとき、表示部の8桁の小数点がすべて点灯し、取引後訂正モ に入ります。

取引後訂正モードの表示に切り替わらないときは、直前の取引が終 ご注意 了していません。 I動 を押して、取引を終了してください。

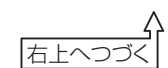

.Ц.

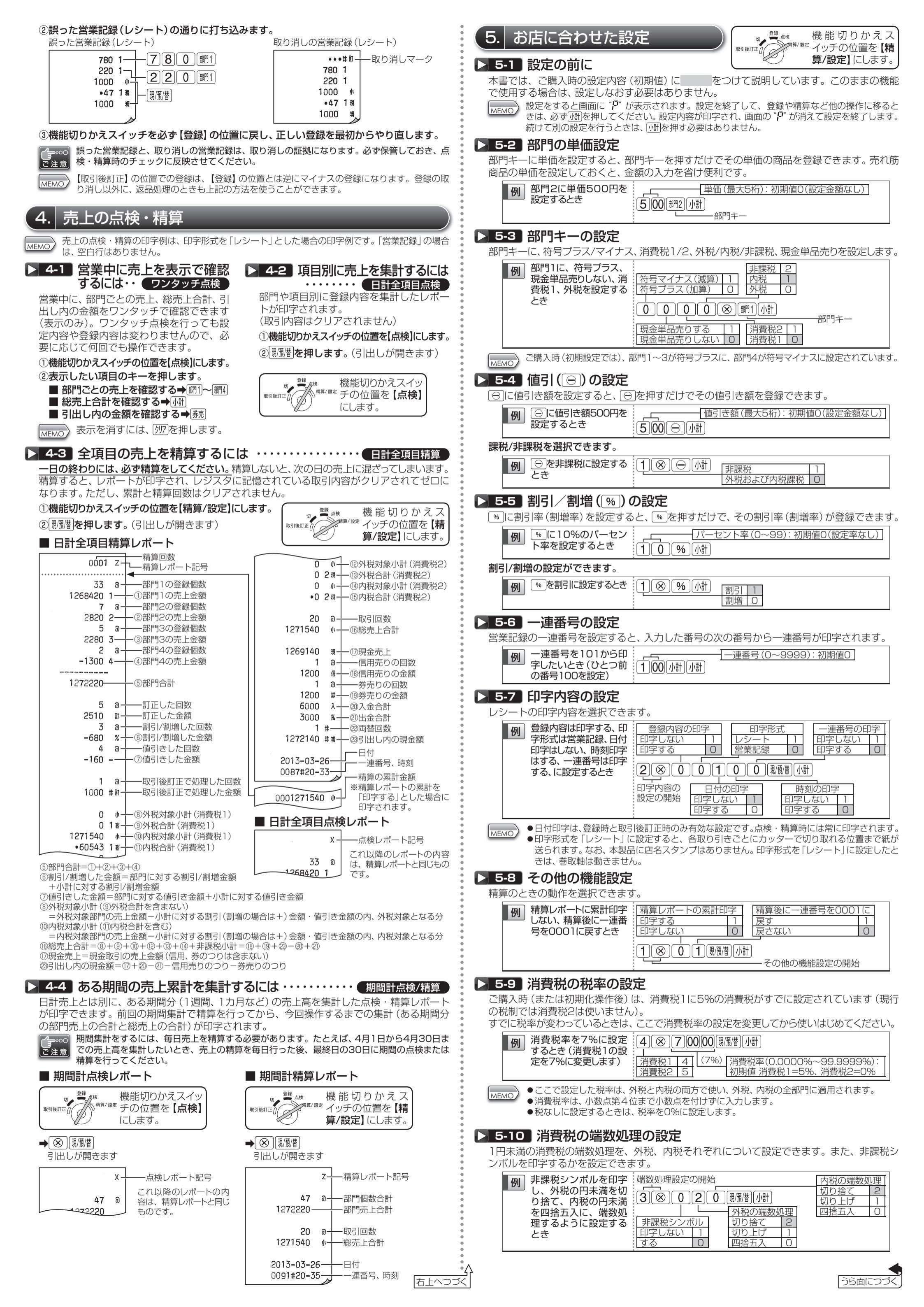

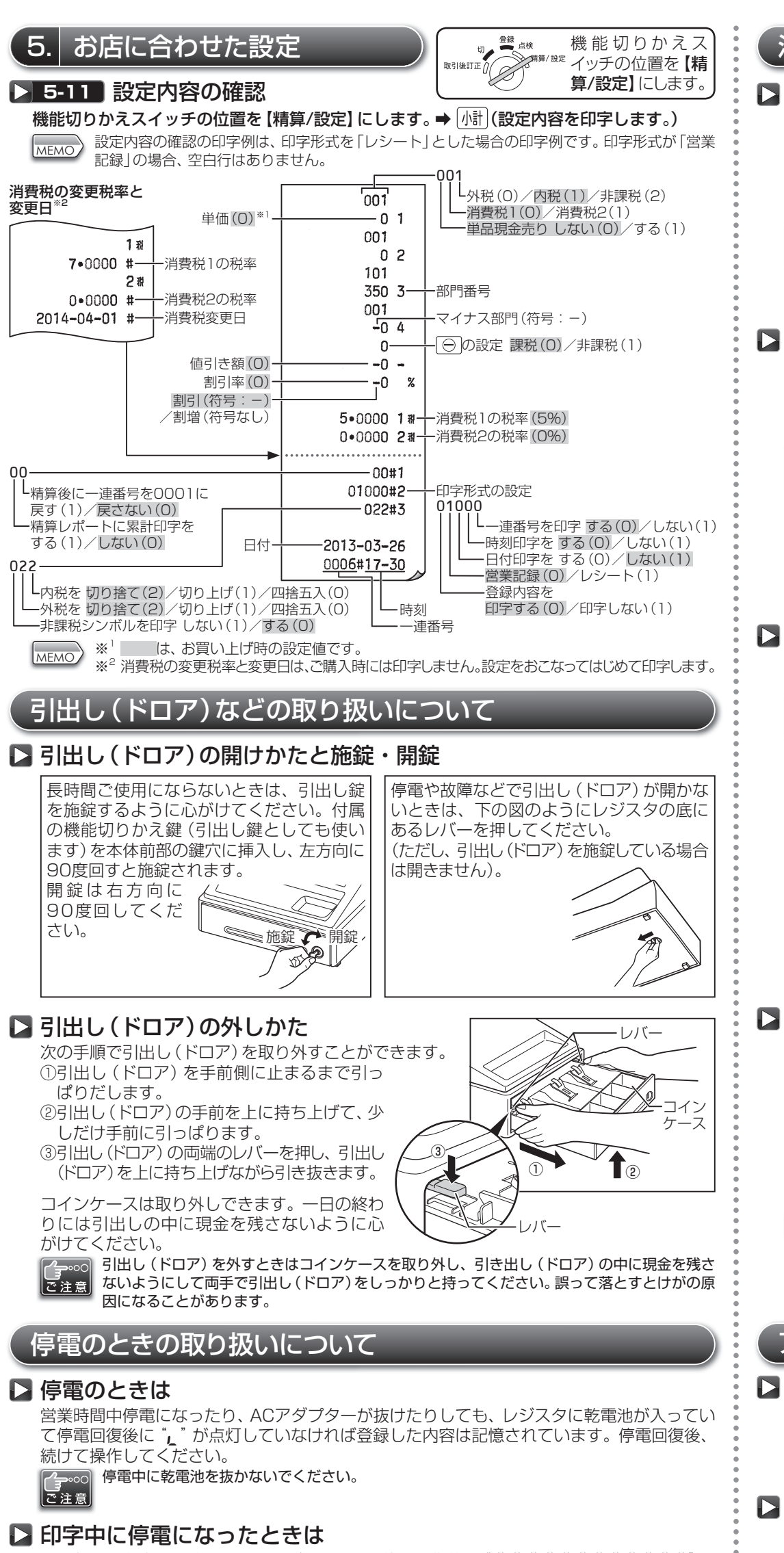

その部分の印字は正確でないときがあります。停電回復後に"#############"を 印字したあと、正しい印字が行われます。

# 、紙づまりのときの取り扱いについて

消耗品の補充と交換

### ▶ 消耗品について

このレジスタには次の消耗品が用意されています。お買いあげいただいた販売店でお買いも とめください。

| コール紙   | 上質紙(RL-142A)      | 紙幅:57.5±0.5mm<br>巻径:80±0.5mm(1パック5巻入り) |
|--------|-------------------|----------------------------------------|
| インクローラ | TY-0222B(EA-770B) | 黒色                                     |

ロール紙は必ず当社推奨のものをご使用ください。推奨以外のロール紙をご使用になりますと 紙づまりを起こすなど、故障の原因となります。 ご注意

### (推奨ロール紙)

質:上質紙 幅:57.5±0.5mm 最大外径:80±0.5mm 紙 紙 用紙重量:52.3~64.0g/m2(45~55kg/1000枚/788×1091mm2)

### ▶ 電池の交換について

電池の残量が少なくなったときは、表示部に "し"が表示されます。 新しい単3形アルカリ乾電池 に交換してください。

⇒電池の交換のしかたについては、クイックスタートガイドの「最初にお読みください」を参 照してください。

ご注意

● "L" が表示されたときは、電池残量が少なくなっています。また、"L" が表示されたときは、 電池の残量がなくなっているか、電池が入っていません。この状態で停電が起きたり、ACア ダプターが抜けたりすると、設定や登録してあるデータが消えてしまいますので、すぐに電 池を交換してください。

- ●必ずACアダプターがコンセントに差し込まれていることを確認してから、電池交換を開始 してください。ACアダプターが抜けているとそれまでに登録した内容が消えてしまいます ので、とくに注意してください。
- ●乾電池の寿命は、約1年間です。たとえ "↓"や "↓"が表示されなくても、少なくとも1年に 1回は新しい乾電池と交換してください。

### 📘 ロール紙の交換のしかた

ロール紙に赤い部分が出てきたときは、ロール紙が残り少なくなっています。お早めに新し いロール紙に交換してください。

ロール紙は常に入れておいてください。ロール紙なしで印字すると故障の原因となります。

### ご注意 ■ ロール紙の取り出しかた

①機能切りかえスイッチを【登録】の位置にします。

②プリンタカバーを取り外します。

③ロール紙入れに残っている古いロール紙を切り離し、ロール紙を取り出します。

④ 織りを押して、プリンタに残ったロール紙を送り出します。

ロール紙を後ろ方向に引き抜かないでください。

プリンタの故障の原因になります。 ご注意

### ■ ロール紙の取り付けかた

⇒ロール紙の取り付けかたについては、クイックスタートガイドの「最初にお読みください」 を参照してください。

# 🗅 インクローラの交換のしかた

印字が不鮮明になってしまったら、次の方法で当社指 定の新しいインクローラに交換してください。

プリンタカバーを取り外します。

②つまみを持って、インクローラを つまみ 引き上げます。 Rever ??

③新しいインクローラをセットします。

④プリンタカバーを取り付けます。

●開封後は、インクローラの表面にゴミやホコリがつかないように注意し、早めに取り付けてください。 MEMO. ●長期間保存していると、インクが乾きインク寿命が短くなりますので、なるべく早くご使用 ください。

インクローラ

- ●長期間保存する場合は、密封できる箱に入れ、日光の当たらない涼しい場所に保管してください。
- ●高温・多湿の場所、および直射日光の下に長時間放置しないでください。

# アフターサービスについて

### 🗅 保証について

- ●本機には、保証書がついています。保証書は販売店にて所定事項を記入してお渡しいたしますので、内容をよ くお読みのうえ大切に保存してください。
- ●保証期間はお買い上げの日から1年間です。保証期間中でも有料になることがありますので、保証書をよくお 読みください。
- ●保証期間後の修理は、修理によって機能が維持できる場合は、ご要望により有料修理いたします。

### 🕨 修理を依頼されるときは

- ●左の「故障かなと思ったら」の項目をよくお読みのうえ、もう一度お調べください。
- ●それでも異常があるときは、使用をやめて電源プラグを抜き、お買い上げの販売店またはご相談窓口に次の ことをご連絡のうえ、修理をお申し付けください。お申し出により出張修理いたします。

・品名:電子レジスタ ・形名: XE-A107 ・故障の状態(できるだけ詳しく)

ご自分での修理はしないでください。 たいへん危険です。

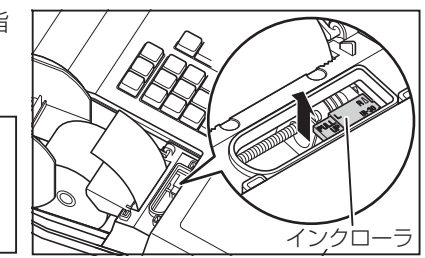

### ▶ 紙づまりのときは

紙づまりになってプリンタが止まり、警告音が鳴ったときには、まず電池が消耗してない(\* または "」 "が点灯してない) 状態を確認してから、ACアダプターを抜き、紙を取り除いて ください。それからACアダプターを差し込み、ロール紙をセットし、 🔝を押してください。 電池が消耗している場合、電池を交換してから、ACアダプターを抜いてください。 "############"を印字したあと、正しい印字が行われます。

## 故障かなと思ったら

次のような場合は故障ではないことがあります。修理を依頼される前にもう一度お調べください。

| 機能切りかえスイッチを 【切】 以外の<br>どの位置に回しても、 表示部が点灯しない | <ul> <li>電源コンセントまで電源が来ていますか?</li> <li>ACアダプターの電源プラグがコンセントから抜けたりゆるんだりしていませんか?</li> </ul>                                                                                                    |
|---------------------------------------------|----------------------------------------------------------------------------------------------------|
| 表示部が点灯しても登録できない                             | ●機能切りかえスイッチは【登録】の位置に正しく合わされていますか?                                                                                                    |
| ロール紙を巻き取らない                                 | <ul> <li>参取軸は正しく軸受けに設置されていますか?</li> <li>紙づまりを起こしていませんか?</li> <li>ロール紙を切り離し、(金)を押して紙を取り除いてから、もうー度入れ直してください。</li> <li>印字形式を「レシート」に設定していませんか?</li> <li>「レシート」では巻き取りません。「営業記録」に設定を変えてください。(「5-7 印字内容の設定」)</li> </ul> |
| 印字が正常でない                                    | <ul> <li>●インクローラは正しく取り付けられていますか?</li> <li>●インクローラの寿命ではないですか?</li> <li>新しいインクローラに交換してください。</li> </ul>                                                                                                    |

アフターサービスについてわからないことは、お買い上げの販売店またはレジスタ相談窓口にお問い合わせください。

### ▶ 補修用性能部品について

当社は、この電子レジスタの補修用性能部品を製造打ち切り後7年間保有しております。補修用性能部品とは、 その製品の機能を維持するために必要な部品です。

### ▶ ご相談窓口のご案内

修理・使いかた・お手入れ・お買い物などのご相談・ご依頼、および万一、製品による事故が発生した場合は、 <u>お買いあげの販売店、</u>または<u>下記窓口</u>にお問い合わせください。電話番号をお確かめのうえ、お間違いのないよ うにおかけください

ファクシミリ送信される場合は、製品の形名やお問い合わせ内容のご記入をお願いいたします。

|  | よくあるご質問など【シャープサポートページ】                                                                                   |                             |                             |  |  |
|--|----------------------------------------------------------------------------------------------------|-----------------------------|-----------------------------|--|--|
|  | http://www.sharp.co.jp/support/ecr                                                                       | ■よくあるご質問などはパ                | ソコンから検索できます。                |  |  |
|  | 使用方法のご相談など【レジスタ相談窓口】                                                                                     |                             |                             |  |  |
|  |                                                                                                    | ■ PHS・IP電話をご利用の場合は…         |                             |  |  |
|  | <ul> <li>・ 全国どこからでも一律料金でご利用いただけます。</li> <li>#墨索話からも、ご利用いただけます。</li> </ul>                                | 電話 06-7634-4095             | FAX 06-6794-9675            |  |  |
|  | 受付時間 ●月曜~土曜:9:00~18:00<br>(日曜・祝日および年末年始を除く)                                                              | ■電話番号・受付時間などについて            | は、変更になることがあります。             |  |  |
|  | 修理のご相談など【カスタマーセンター】 ()                                                                                   | 中縄地区を除く)                    |                             |  |  |
|  | <b>W//</b> 0570_005_008                                                                                  | ■PHS・IP電話をご利用(沖縄地区          | を除く)の場合は…                   |  |  |
|  | 。全国どこからでも一律料金でご利用いただけます。                                                                                 | 電話 06 - 6794 - 96           | 76                          |  |  |
|  | 影響OK 携帯電話からもご利用いただけます。                                                                                   | ■<br>沖縄地区の方は…               |                             |  |  |
|  | <ul> <li>受付時間●月曜~土曜:9:00~17:40<br/>(日曜・祝日および年末年始を除く)</li> <li>■電話番号・受付時間などについては、変更になることがあります。</li> </ul> | 沖縄地区 「那覇サービス+<br>098-861-08 | センター」<br>66 (月〜金9:00〜17:00) |  |  |